### **CCC®** Quick Valuation – HTML5 Web Application

**Introduction** The CCC® Quick Valuation HTML5 web application can be utilized for vehicles that are possibly Total Loss vehicles. In this web application, claimants can capture and submit to their insurance carrier damage and vehicle condition photos as well as confirm vehicle options.

This job aid explains how claimants use the Quick Valuation HTML5 web application to capture and submit vehicle photos and details to an insurance carrier.

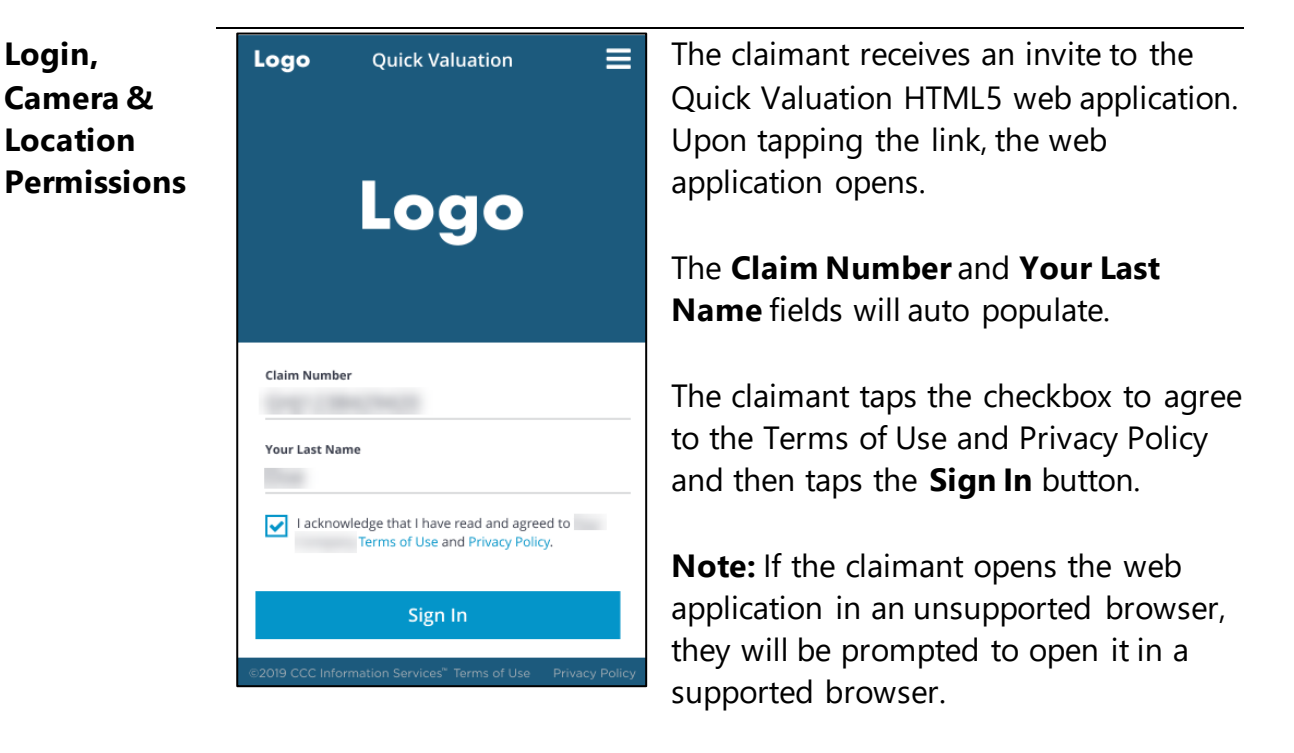

The claimant is then prompted to enable access to:

- Camera Permissions (required) the claimant will not be able to proceed if they do not allow camera permissions
- Location Permissions (optional)

### CCC® Quick Valuation – HTML5 Web Application, Continued

#### Point of Impact

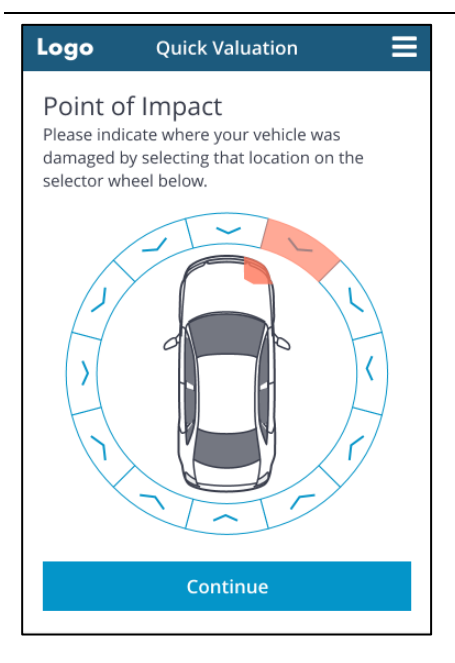

The claimant is prompted to identify the Point of Impact.

When finished, the claimant taps **Continue** to advance.

## Scan/EnterThe claimant is then prompted to enter the Vehicle IdentificationVINNumber (VIN).

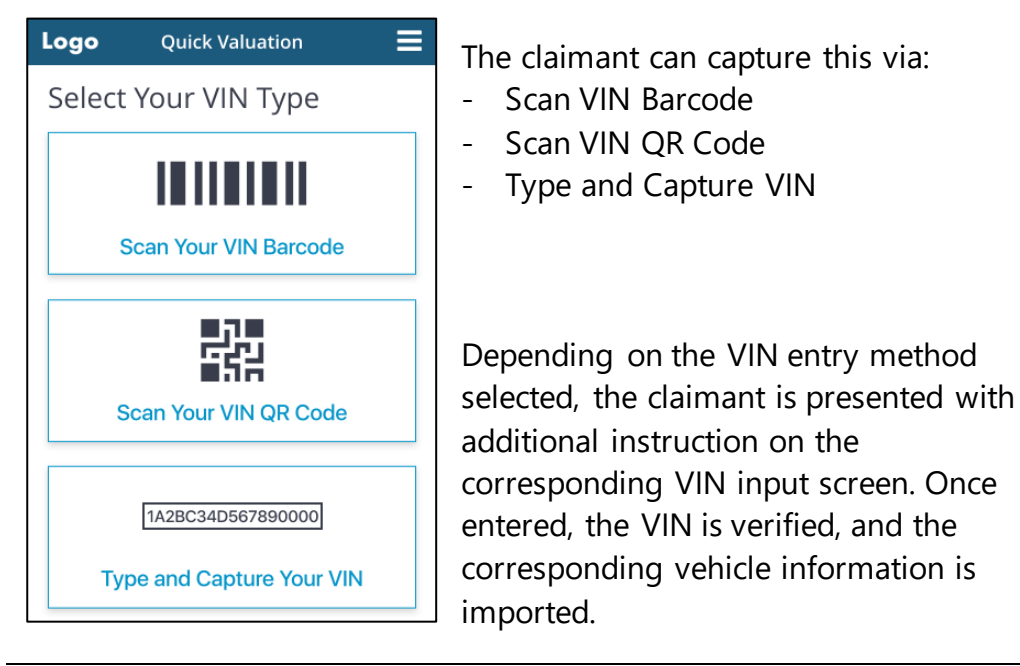

### CCC® Quick Valuation – HTML5 Web Application, Continued

#### Vehicle Damage

The photo capture process is divided into four sections. All sections must be completed and the claimant must complete each section before they are allowed to proceed to the next section.

| Logo Quick Valuation                                                                                                    | i            |
|----------------------------------------------------------------------------------------------------|--------------|
| Keven Vehicle Damage<br>You will be guided to take damage<br>photos of your vehicle .                                                                                                    | >            |
| • Vehicle Condition<br>You will be guided through taking<br>interior and exterior photos.                                                                                                 | >            |
| <b>Wehicle Equipment</b><br>Based on your vehicle's VIN, you will be<br>provided a list of equipment typically<br>installed on your vehicle. Review and<br>edit for any additional items. | >            |
| Odometer<br>You will need to input the mileage of<br>your vehicle.                                                                                                    | >            |
| Done                                                                                                    |              |
| Driver Side FrontTit your vehicle into the outline<br>as shown in the example above<br>Then capture the photo.Tap Anywhere To Dismiss                                                     | )<br>:<br>:. |

- 1. Vehicle Damage
- 2. Vehicle Condition
- 3. Vehicle Equipment
- 4. Odometer

**Note:** When a section is completed, a green checkmark will appear next to that section.

The claimant taps the **Vehicle Damage** section to begin. The claimant is prompted to capture photos of the vehicle damage.

Vehicle overlays display prior to each photo to provide instruction. The claimant taps anywhere on these overlays to dismiss them.

The camera is enabled to capture the photo. The claimant taps the **circle button** to capture each photo. After capturing each photo, the claimant is given the option to add a **Comment** and is prompted to either **Retake or Use Photo.** 

Once all Vehicle Damage photos have been captured, the claimant is

prompted with a review screen to allow them to retake any photos before saving them and proceeding to the next section. The claimant taps the **Save** button at the bottom of this screen to continue.

#### CCC® Quick Valuation – HTML5 Web Application, Continued

Vehicle Condition

| Logo                                                                                                    | Quick Valuation                                                                                               | i        |
|----------------------------------------------------------------------------------------------------|----------------------------------------------------------------------------------------------------|----------|
| Kehicle D<br>You will be gui<br>photos of your                                                                                         | <b>Pamage</b><br>ded to take damage<br><sup>r</sup> vehicle .                                                 | 0        |
| O Vehicle C<br>You will be gui<br>interior and ex                                                                                      | ondition<br>ded through taking<br>tterior photos.                                                             | >        |
| <b>Wehicle E</b><br>Based on your<br>provided a list<br>installed on yo<br>for any additio                                             | quipment<br>vehicle's VIN, you will be<br>of equipment typically<br>ur vehicle. Review and edit<br>mal items. | >        |
| Odometer<br>You will need t<br>your vehicle.                                                                                           | er<br>o input the mileage of                                                                                  | >        |
|                                                                                                    | Done                                                                                                    |          |
|                                                                                                    |                                                                                                    |          |
| Logo                                                                                                    | Quick Valuation                                                                                               | i        |
| Logo<br>Exterior<br>0 of 10                                                                                                    | Quick Valuation                                                                                               | ()<br>() |
| Logo d<br>Exterior<br>0 of 10<br>Passenger Si<br>0 of 6                                                                                | Quick Valuation                                                                                               |          |
| Logo<br>Exterior<br>of 10<br>Passenger Si<br>of 6<br>Driver Side<br>of 6                                                               | <b>Quick Valuation</b><br>ide                                                                                 |          |
| Logo C<br>Exterior<br>0 of 10<br>Passenger Si<br>0 of 6<br>Driver Side<br>0 of 7                                                       | Quick Valuation                                                                                               |          |
| Logo<br>Exterior<br>0 of 10<br>Passenger Sid<br>0 of 6<br>Driver Side<br>0 of 7<br>Interior<br>0 of 7<br>Additional P<br>Maximum of 10 | Quick Valuation<br>ide                                                                                        |          |
| Logo<br>Exterior<br>0 of 10<br>Passenger Si<br>0 of 6<br>Driver Side<br>0 of 7<br>Additional P<br>Maximum of 10                        | Quick Valuation                                                                                               |          |

Upon completing the Vehicle Damage section, the Vehicle Condition section is enabled. The claimant taps the **Vehicle Condition** section to continue.

The Vehicle Condition section consists of the five groups listed below. Each group must be completed before the claimant can proceed to the next one.

- Exterior
- Passenger Side
- Driver Side
- Interior
- Additional Photos (Optional Maximum of 10 Photos)

### CCC® Quick Valuation – HTML5 Web Application, Continued

#### Vehicle Condition, continued

While carriers can configure the required vehicle condition photos, i.e. choose which photos must be captured by the claimant, the default required photos are:

| Exterior                       | Passenger Side         | Driver Side            | Interior                                                         | Additional |
|--------------------------------|------------------------|------------------------|------------------------------------------------------------------|------------|
| Front                          | Front Seat             | Front Seat             | Steering Wheel                                                   | Max of 10  |
| Engine                         | Front Floor            | Front Floor            | Radio/Heat/AC                                                    |            |
| Roof                           | Front Door<br>Interior | Front Door<br>Interior | Center Console                                                   |            |
| Driver Side –<br>Front Tire    | Rear Seat              | Rear Seat              | Windshield                                                       |            |
| Driver Side –<br>Rear Tire     | Rear Floor             | Rear Floor             | Oil Change<br>Sticker                                            |            |
| Rear                           | Rear Door<br>Interior  | Rear Door<br>Interior  | Dashboard                                                        |            |
| Trunk Lid                      |                        |                        | Headliner                                                        |            |
| License Plate                  |                        |                        | Third Row<br>Seats*<br>(only if vehicle<br>type is UTV /<br>VAN) |            |
| Passenger Side –<br>Rear Tire  |                        |                        | Third Row Floor*<br>(only if vehicle<br>type is UTV /<br>VAN)    |            |
| Passenger Side –<br>Front Tire |                        |                        |                                                                  |            |

\*Before capturing Interior photos, if vehicle type is UTV / VAN the user is asked via a popup box whether their vehicle has a third row of seats; if they answer in the affirmative, two additional photos are required.

Once all Vehicle Condition sections have been completed, the **Done** button is enabled. The claimant taps the **Done** button to advance.

### CCC® Quick Valuation – HTML5 Web Application, Continued

Vehicle Equipment

| Logo                                                                                                    | Quick Valuation                                                                                              | ≡             | Upon completing the Vehicle Condit                                                                                           |
|----------------------------------------------------------------------------------------------------|----------------------------------------------------------------------------------------------------|---------------|----------------------------------------------------------------------------------------------------|
| You will be guid<br>Photos of your                                                                                        | <b>amage</b><br>ded to take damage<br><sup>-</sup> vehicle .                                                 | 0             | section, the Vehicle Equipment secti<br>is enabled. The claimant taps the<br><b>Vehicle Equipment</b> section to conti       |
| Vehicle C<br>You will be guid<br>interior and ex                                                                          | ondition<br>ded through taking<br>terior photos.                                                             | 0             | The claimant reviews the Vehicle                                                                                             |
| <b>Wehicle E</b><br>Based on your<br>provided a list<br>installed on yo<br>for any additio                                | quipment<br>vehicle's VIN, you will be<br>of equipment typically<br>ur vehicle. Review and edi<br>nal items. | <b>&gt;</b>   | claimant taps on the <b>edit</b> links to<br>integrate appropriate edits. From with<br>the edit screen, the claimant can tap |
| Odometer<br>You will need t<br>your vehicle.                                                                              | e <b>r</b><br>o input the mileage of                                                                         | >             | an " <b>i</b> " icon to view information regarding a vehicle feature.                                                        |
|                                                                                                    | Done                                                                                                    |               |                                                                                                    |
| Logo                                                                                                    | Quick Valuation                                                                                              |               |                                                                                                    |
| Below is equipr<br>vehicle. Review                                                                                        | nent typically installed on yo<br>and edit for any additional                                                | our<br>items. | When finished, the claimant taps <b>Do</b>                                                                                   |
| Transmissio                                                                                                    | 'n                                                                                                    | Edit          | to continue.                                                                                                    |
| Automatic Trans<br>Overdrive<br>4 Wheel Drive                                                                             | mission                                                                                                    |               |                                                                                                    |
| Power                                                                                                    |                                                                                                    | Edit          |                                                                                                    |
| Power Passenge<br>Power Steering<br>Power Mirrors<br>Power Brakes<br>Power Windows<br>Power Driver Sea<br>Power Trunk/Gai | r Seat<br>at<br>te Release                                                                                   |               |                                                                                                    |
| Decor/Conv                                                                                                    | enience                                                                                                    | Edit          |                                                                                                    |
| Air Conditioning<br>Climate Control<br>Tilt Wheel<br>Cruise Control<br>Rear Defogger<br>Intermittent Wip                  | Memory Package<br>Navigation System<br>Keyless Entry<br>Telescopic Wheel<br>Message Center<br>Home Link      |               |                                                                                                    |

#### CCC® Quick Valuation – HTML5 Web Application, Continued

#### Odometer

| Logo                                                     | Quick Valuation                                                                                                    |             |
|----------------------------------------------------------|----------------------------------------------------------------------------------------------------|-------------|
| <b>X Vehicl</b><br>You will be<br>photos of y            | <b>e Damage</b><br>guided to take damage<br>your vehicle .                                                                         | <b>S</b>    |
| Vehicl<br>You will be<br>interior and                    | e Condition<br>guided through taking<br>d exterior photos.                                                                         | 0           |
| Based on y<br>provided a<br>installed or<br>edit for any | e Equipment<br>rour vehicle's VIN, you will be<br>list of equipment typically<br>n your vehicle. Review and<br>y additional items. | <b>&gt;</b> |
| You will ne<br>your vehicl                               | <b>leter</b><br>ed to input the mileage of<br>e.                                                                                   | >           |
|                                                          | Submit                                                                                                    |             |

Once the photo has been captured, the claimant is prompted to enter the **Mileage**.

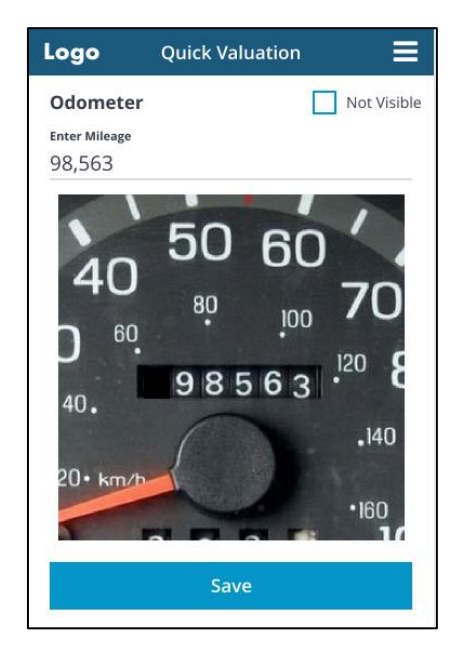

Upon completing the Vehicle Equipment section, the Odometer section is enabled. The claimant taps the **Odometer** section to continue.

The claimant is prompted to capture the **Odometer photo**.

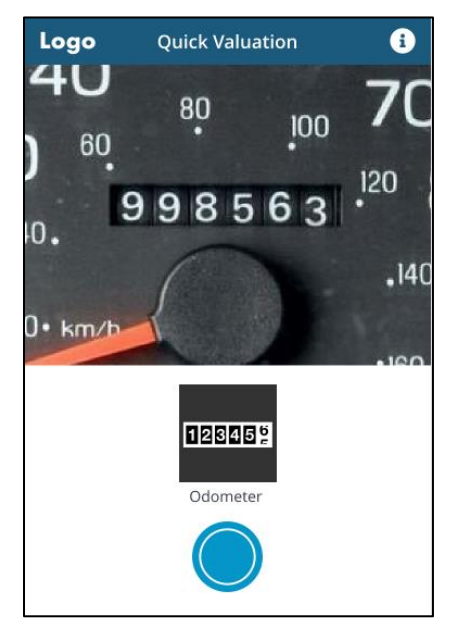

The claimant

can tap the "Not Visible" checkbox if the mileage is not visible or if the claimant is unable to start the vehicle.

The claimant taps the **Save** button after entering the Mileage to continue.

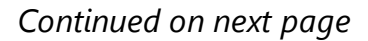

#### CCC® Quick Valuation – HTML5 Web Application, Continued

Submit

| ★ Vehicle Damage   You will be guided to take damage photos of your vehicle .                                                                                                    | Logo                                                                      | Quick Valuation                                                                                                    | =                        |
|----------------------------------------------------------------------------------------------------|---------------------------------------------------------------------------|----------------------------------------------------------------------------------------------------|--------------------------|
| ♥ Vehicle Condition   You will be guided through taking interior and exterior photos.   Image: Construct on the second exterior photos.   Image: Construct on the second exterior photos.   Image: Construct on the second exterior photos.   Image: Construct on the second exterior photos.   Image: Construct on the second exterior photos.   Image: Construct on the second exterior photos.   Image: Construct on the second exterior photos and equipments before submitting.   Image: Construct on the second exterior photos and equipments before submitting.   Image: Construct on the second exterior photos and confirming your vehicle's equipment.   Image: Construct on the second exterior photos and confirming your vehicle's equipment.                                                                                                    | X Vehicle<br>You will be g<br>photos of yo                                | <b>Damage</b><br>guided to take damage<br>our vehicle .                                                                    | ⊘                        |
| Image: Seed on your vehicle's VIN, you will be provided a list of equipment typically installed on your vehicle. Review and edit for any additional items.   Image: Seed on your vehicle. Review and edit for any additional items.   Image: Seed on your vehicle. Review and edit for any additional items.   Image: Seed on your vehicle. Review and edit for any additional items.   Image: Seed on your vehicle. Review and edit for any additional items.   Image: Seed on your vehicle.   Image: Seed on your vehicle.   Image: Seed on your vehicle.   Image: Seed on your vehicle photos and equipments before submitting.   Image: Seed on your vehicle photos and equipments before submitting.   Image: Seed on your vehicle photos and equipments before submitting.   Image: Seed on your vehicle photos and equipments before submitting.   Image: Seed on your vehicle photos and equipments before submitting.   Image: Seed on your vehicle photos and equipments before submitting.                                                                                                    | Vehicle<br>You will be g<br>interior and                                  | e Condition<br>guided through taking<br>exterior photos.                                                                   | ⊘                        |
| Odometer   You will need to input the mileage of your vehicle.     Done     Logo   Quick Valuation   Please review all your vehicle photos and equipments before submitting.     Submit     Logo   Quick Valuation     Thank you for submitting additional photos and confirming your vehicle's equipment.                                                                                                    | E Vehicle<br>Based on yo<br>provided a li<br>installed on<br>edit for any | Equipment<br>our vehicle's VIN, you will be<br>ist of equipment typically<br>your vehicle. Review and<br>additional items. | •                        |
| Logo       Quick Valuation       ■         Please review all your vehicle photos and equipments before submitting.       ■         Submit       ■         Logo       Quick Valuation       ■         Thank you for submitting additional photos and confirming your vehicle's equipment.       ■         Thank you for submitting additional photos and confirming your vehicle's equipment.       ■                                                                                                    | Odome<br>You will nee<br>your vehicle                                     | e <b>ter</b><br>d to input the mileage of                                                                                  | ⊘                        |
| Logo       Quick Valuation       ■         Please review all your vehicle photos and equipments before submitting.                                                                                                    |                                                                           | Done                                                                                                    |                          |
| Please review all your vehicle photos and equipments before submitting.         Submit         Logo       Quick Valuation         Thank you for submitting additional photos and confirming your vehicle's equipment.         An confirming your vehicle's to purphent with the intervent operative with the intervent operative with the inter | Logo                                                                      | Quick Valuation                                                                                                    |                          |
| Submit         Logo       Quick Valuation         Thank you for submitting additional photos and confirming your vehicle's equipment.         A representative will be in touch charthy.                                                                                                    | Please reviev<br>equipments                                               | v all your vehicle photos and<br>before submitting.                                                                        |                          |
| Logo Quick Valuation                                                                                                    |                                                                           | Submit                                                                                                    |                          |
| Thank you for submitting additional photos<br>and confirming your vehicle's equipment.                                                                                                    | Logo                                                                      | Quick Valuation                                                                                                    | ≡                        |
| A representative will be in touch shortly.                                                                                                    | Thank yo<br>and conf<br>A represe                                         | ou for submitting additional<br>irming your vehicle's equipn<br>entative will be in touch sho                              | photos<br>nent.<br>rtly. |

Once all sections have been completed, the claimant will be able to tap the **Done** button from the main screen.

Upon tapping the Done button, the claimant will be redirected to the Summary screen. On the Summary screen, the claimant can review all photos captured for each section and, if necessary, retake photos. The claimant can also tap the **edit** link to update any of the vehicle equipment options.

Once the claimant has validated all information, they can tap the **Submit** button to upload all photos and complete the Quick Valuation process.

A confirmation message will display once all data has been successfully uploaded.

The claimant can log out of the app

using the menu in the navigation bar or close out of the browser window.